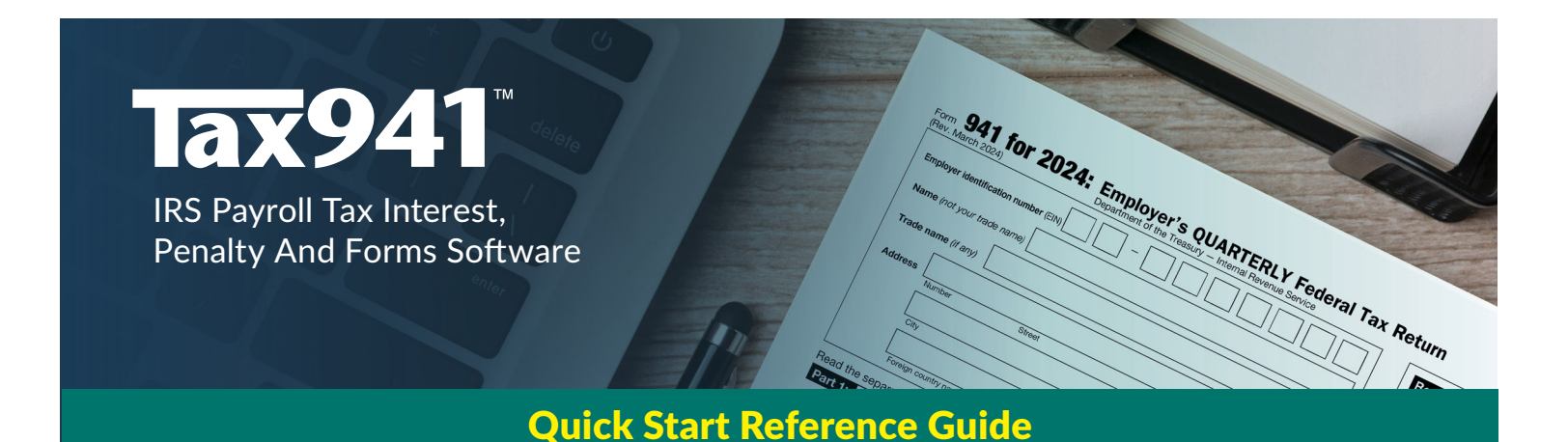

# **Installation Instructions**

You must be running Microsoft Windows XP and above (including Windows 11), Windows Server 2003 to 2024, or Terminal Services to install TimeValue Software's Tax941<sup>™</sup> IRS payroll tax interest, penalty, and forms software.

#### To Install Tax941 Software

On most Windows systems, installation starts when you download the Tax941 program and enter the password or insert the CD into your CD-ROM drive. If installation from the CD does not start in a few moments, you can install Tax941 software by double clicking **Setup-Tax941.EXE**.

If you are installing the Tax941 for multiple users, be sure to install the program to your network drive and refer to the following guidelines.

#### Tax941 Software on a Network

Tax941 software is designed to operate efficiently on most local area networks. It supports multiple licensed users running the program simultaneously from the same directory, and individual setup files for each user. After installing Tax941 software on your network drive, please refer to the following steps to create an icon for each user/workstation.

### To Setup Network Workstations for Tax941 Software

(Perform the following setup from each workstation after you install the software on your network server.)

- 1. Go to the directory where the Tax941 program is installed (e.g., F:\Tax941).
- 2. Run WorkstationSetup.EXE from the Tax941 program directory.
- 3. Follow the on-screen instructions.

# **Tax941 Program Updates**

Your Tax941 software purchase includes one year of updates and support. You will receive the latest releases and updates as soon a they are available. You will be notified when your Tax941 software update service is due for renewal.

# **Getting Started**

You can use Tax941 software to check an IRS penalty notice, complete an IRS payroll tax form, or determine a deposit due date. Following the steps below to guide you through the basics.

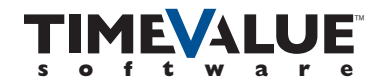

### Main Screen

- A. Creates a new return or opens an existing return.
- B. Displays form information window.
- **C.** Provides a quick summary of penalties and interest.
- **D.** Provides deposit due date information.
- E. Activates additional 5% Failure To Deposit penalty.
- F. Activates Failure To File or Failure To Pay penalties.
- **G.** Enter liabilities, deposits, adjustments, and other wages if needed.

# Step 1–Select a New Company

| lax941 version 20.                                                                                                    | iax941 Version 2025.1 — 🗌 X |           |            |             |         |  |
|----------------------------------------------------------------------------------------------------|-----------------------------|-----------|------------|-------------|---------|--|
| File Edit View Compute Reports Options Worksheets Help                                                                                                    |                             |           |            |             |         |  |
| Open     Returns     Save     Prepare     Open     Open |                             |           |            |             |         |  |
| Taxpayer: Martel, Inc.<br>Current return: Federal 941, Period ending 12-31-24, Semi-weekly depositor                                                                                                    |                             |           |            |             |         |  |
| Event                                                                                                    | Date                        | Liability | Deposit    | Tax Balance |         |  |
| Deposit                                                                                                    | ▼ 01-02-24 Tue              |           | 35,804.22  | -35,804.22  | <b></b> |  |
| Liability G                                                                                                    | 10-15-24 Tue                | 24,321.15 |            | -11,483.07  | _       |  |
| Deposit                                                                                                    | 10-18-24 Fri                |           | 24,321.15  | -35,804.22  |         |  |
| Liability                                                                                                    | 10-31-24 Thu                | 25,125.01 |            | -10,679.21  |         |  |
| Deposit                                                                                                    | 11-04-24 Mon                |           | 25,125.01  | -35,804.22  |         |  |
| Liability                                                                                                    | 11-15-24 Fri                | 26,789.22 |            | -9,015.00   |         |  |
| Adj Sick Pay                                                                                                    | 11-18-24 Mon                | -1,500.00 |            | -10,515.00  |         |  |
| Deposit                                                                                                    | 11-18-24 Mon                |           | 25,289.22  | -35,804.22  |         |  |
| Liability                                                                                                    | 11-29-24 Fri                | 27,321.55 |            | -8,482.67   |         |  |
| Deposit                                                                                                    | 12-02-24 Mon                |           | 27,321.55  | -35,804.22  |         |  |
| Liability                                                                                                    | 12-16-24 Mon                | 32,456.75 |            | -3,347.47   |         |  |
| Deposit                                                                                                    | 12-19-24 Thu                |           | 32,456.75  | -35,804.22  |         |  |
| Liability                                                                                                    | 12-31-24 Tue                | 35,804.22 |            | 0.00        |         |  |
|                                                                                                    |                             |           |            |             | -       |  |
| Totals 170,317.90                                                                                                    |                             |           | 170,317.90 | 0.00        |         |  |

Start the Tax941 program and establish a company by choosing New Company from the File menu. The New Company window will appear.

### Step 2—Enter Company Information

The New Company window lets you enter the name of the company as it will appear on tax forms. Tax941 software will save company information under this name. In this window, you can also select the tax period, and monthly or semiweekly depositor type.

# Step 3–Enter Liability, Deposit, and Adjustment Information

Totals

Click below the Event field to select an event type for the first event line. You can create event lines to enter the dates and amounts of liabilities, deposits, and adjustments. You can use the Tab key to move from field to field on the main screen.

- Liabilities include withheld income tax and employer and employee FICA. Liability information comes from your payroll records.
- Deposits include amounts paid in accordance with the Federal Tax Deposit (FTD) rules and overpayments from prior returns. The deposit information comes from your deposit records. If you made a payment that is subject to a penalty because it was made outside the federal tax rules, select the Non-FTD Payment event.
- Adjustments include sick pay, tips, and group term life insurance. Adjustment information comes from your payroll records.

# Step 4–Determine a Deposit Date, Calculate a Penalty, or Print a Form

The next step depends on what you want from the program. Follow the steps below to accomplish what you need.

### To Determine a Deposit Due Date

- 1. Follow Step 3 to enter liabilities, deposits, and adjustments.
- 2. Click the deposit **Predictor** button.

The Deposit Predictor dialog will display the due date of the deposits to avoid late deposit penalties.

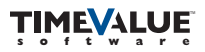

### To Calculate a Deposit Penalty

Tax941 software automatically calculates the 2%, 5%, and 10% rates for the IRC section 6656 deposit penalty.

- 1. Follow Step 3 to enter liabilities, deposits, and adjustments.
- 2. Click the **Totals** button.

The Penalties and Interest Totals dialog will appear and display a summary of penalty and interest information.

### **Penalty Calculations and Form Printings**

In addition to the 2%, 5%, and 10% FTD penalties, you can activate computations for the late filing, late payment, and additional 5% deposit penalties. These penalties can be activated with the toolbar buttons.

#### To Calculate Failure to File, Failure to Pay, and Additional 5% Penalties

- 1. Follow Step 3 to enter liabilities, deposits, and adjustments.
- 2. Click the 6656, Late File, or Late Pay button on the toolbar to display the appropriate dialog.
- 3. Select the Activate box within the dialog (e.g., Activate late payment penalty).
- 4. Enter the applicable information in the penalty dialog and click **OK** to return to the main screen.
- 5. Click the Totals button on the toolbar to display the amount of the penalties, interest, and total amounts due.

#### **Preparing and Printing Forms**

Tax941 software prepares and prints error-free forms for filing. In addition to the 941 form, Tax941 software produces 940, 943, 944, and 945 forms.

#### To Prepare and Print a Form

- 1. Follow Step 3 to enter liabilities, deposits, and adjustments.
- 2. Click the **Prepare** button on the toolbar to display the information window as shown.
- 3. Fill in the remaining fields in the window as needed and click OK.
- 4. Click the **Print** button.

#### Form Information Windows

Each form information window addresses the variables used to prepare the selected form.

- **A.** Name of the company as you want it to appear on the IRS form.
- **B.** Total of all wages, tips, taxable fringe benefits, and other compensation.
- **C.** Total wages subject to Social Security taxes. Enter amount before deductions.
- **D.** Amount of all wages and tips subject to Medicare portion of Social Security.

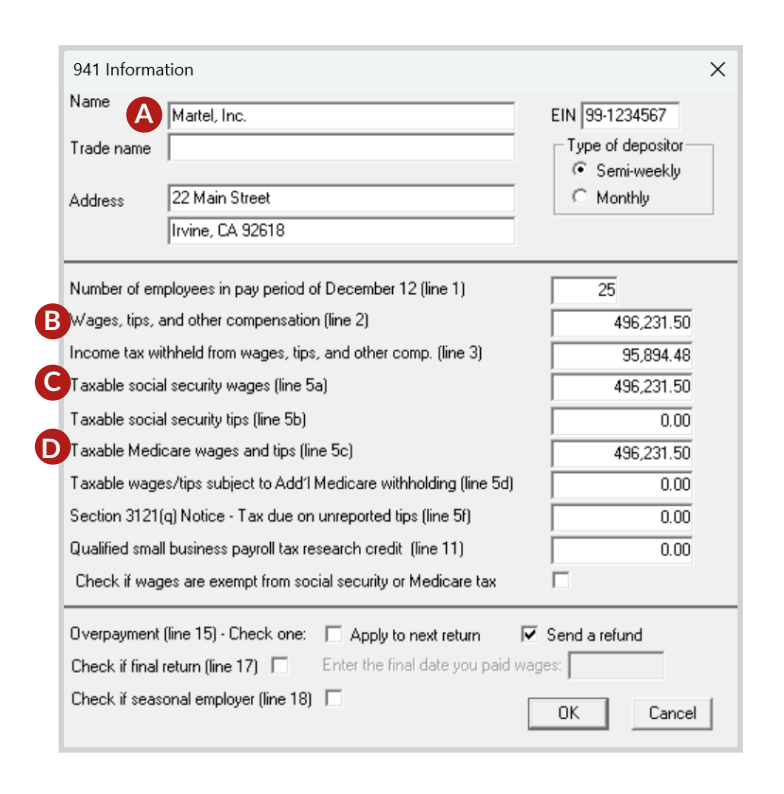

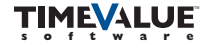

# Totals

This window appears when you click the Totals button.

- **A.** Displays calculated totals of penalties and interest at a specific date.
- **B.** Displays a detailed report of the calculations.

This window appears when you click the print button.

**C.** Activates the fields for input of a third-party preparer.

**C.** Enter the date through which interest and penalties are calculated.

| Penalty and Interest Totals                                  | ×         |  |  |  |
|--------------------------------------------------------------|-----------|--|--|--|
| Current compute date                                         | 03-15-25  |  |  |  |
| Deposit penalty6656                                          | 2,732.16  |  |  |  |
| Additional 5%6656(b)(1)(B)                                   | Inactive  |  |  |  |
| Failure to file6651(a)(1)                                    | 3,825.02  |  |  |  |
| Failure to pay6651(a)(2)                                     | 273.22    |  |  |  |
| Total penalties                                              | 6,830.40  |  |  |  |
| Total interest                                               | 294.90    |  |  |  |
| Unpaid tax                                                   | 27,321.55 |  |  |  |
| Grand total                                                  | 34,446.85 |  |  |  |
| Change compute date to: 03-15-25 C                           |           |  |  |  |
| You saved \$0.00 using the new deposit<br>allocation method. |           |  |  |  |
| Report Recompute                                             | Close     |  |  |  |

| Print Preview Report Selection                                                                  |                                                                      |  |  |  |
|-------------------------------------------------------------------------------------------------|----------------------------------------------------------------------|--|--|--|
| Form A                                                                                          | Reports B<br>Events, penalties and interest                          |  |  |  |
| Name of person signing form:<br>Sandy Smith                                                     | Main screen events     Interest Rates and Legal Holidays             |  |  |  |
| Signer's title: Signer's phone:<br>Manager 949-987-6543                                         | All reports                                                          |  |  |  |
| <ul> <li>Print compute date on form</li> <li>Download soft fonts (press F1 for help)</li> </ul> | ─ 3rd-party & Paid Preparer Information ✓ Make 3rd-party designation |  |  |  |
| Print voucher     Voucher amount: 5,000.00                                                      | ✓ Print Paid Preparer Information                                    |  |  |  |
| Voucher name: MART                                                                              | Edit 3rd-party and Paid Preparer Info                                |  |  |  |
| Compute date: 12-31-24                                                                          | OK Cancel                                                            |  |  |  |

# **Product Support**

**Print Window** 

**A.** Selects the form to print.

**B.** Selects the detailed reports to print.

If you have any questions, please contact TimeValue Software product support. Support specialists are available Monday-Friday, 7am-5pm Pacific Time.

Phone: 800-426-4741 (within USA), 949-727-1800

Email: support@TimeValue.com

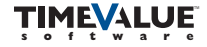